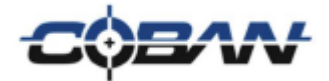

# **MDT** Integration

v. 1.0

COBAN® Technologies Inc. 11375 West Sam Houston Parkway South, Suite 800 Houston, Texas 77031 Tel: 1–281–925–0488 Fax: 1–281–925–0535

http://www.cobantech.com

## Copyright

THE SPECIFICATIONS AND INFORMATION REGARDING THE PRODUCTS IN THIS MANUAL ARE SUBJECT TO CHANGE WITHOUT NOTICE. ALL STATEMENTS, INFORMATION, AND RECOMMENDATIONS IN THIS MANUAL ARE BELIEVED TO BE ACCURATE BUT ARE PRESENTED WITHOUT WARRANTY OF ANY KIND, EXPRESS OR IMPLIED. USERS MUST TAKE FULL RESPONSIBILITY FOR THEIR APPLICATION OF ANY PRODUCTS.

THE SOFTWARE LICENSE AND LIMITED WARRANTY FOR THE ACCOMPANYING PRODUCT ARE SET FORTH IN THE INFORMATION PACKET THAT SHIPPED WITH THE PRODUCT AND ARE INCORPORATED HEREIN BY THIS REFERENCE. IF YOU ARE UNABLE TO LOCATE THE SOFTWARE LICENSE OR LIMITED WARRANTY, CONTACT YOUR COBAN TECHNOLOGIES REPRESENTATIVE FOR A COPY.

NOTWITHSTANDING ANY OTHER WARRANTY HEREIN, ALL DOCUMENT FILES AND SOFTWARE OF THESE SUPPLIERS ARE PROVIDED "AS IS" WITH ALL FAULTS. COBAN TECHNOLOGIES AND NAMED SUPPLIERS DISCLAIM ALL WARRANTIES, EXPRESSED OR IMPLIED, INCLUDING, WITHOUT LIMITATION, THOSE OF MERCHANTABILITY, FITNESS FOR A PURPOSE AND NON-INFRINGEMENT OR ARISING FROM A COURSE OF DEALING, USAGE, OR TRADE PRACTICE.

IN NO EVENT SHALL COBAN TECHNOLOGIES OR ITS SUPPLIERS BE LIABLE FOR ANY INDIRECT, SPECIAL, CONSEQUENTIAL, OR INCIDENTAL DAMAGES, INCLUDING, WITHOUT LIMITATION, LOST PROFITS OR LOSS OR DAMAGE TO DATA ARISING OUT OF THE USE OR INABILITY TO USE THIS MANUAL, EVEN IF COBAN TECHNOLOGIES OR ITS SUPPLIERS HAVE BEEN ADVISED OF THE POSSIBILITY OF SUCH DAMAGES.

COBAN AND THE COBAN LOGO ARE TRADEMARKS OF COBAN TECHNOLOGIES. THIRD-PARTY TRADEMARKS MENTIONED ARE THE PROPERTY OF THEIR RESPECTIVE OWNERS. THE USE OF THE WORD "PARTNER" DOES NOT IMPLY A PARTNERSHIP RELATIONSHIP BETWEEN COBAN TECHNOLOGIES AND ANY OTHER COMPANY.

ANY INTERNET PROTOCOL (IP) ADDRESSES AND PHONE NUMBERS USED IN THIS DOCUMENT ARE NOT INTENDED TO BE ACTUAL ADDRESSES AND PHONE NUMBERS. ANY EXAMPLES AND FIGURES INCLUDED IN THE DOCUMENT ARE SHOWN FOR ILLUSTRATIVE PURPOSES ONLY. ANY USE OF ACTUAL IP ADDRESSES OR PHONE NUMBERS IN ILLUSTRATIVE CONTENT IS UNINTENTIONAL AND COINCIDENTAL.

MDT Integration Guide v1.0

2018 COBAN™ TECHNOLOGIES. ALL RIGHTS RESERVED.

#### TABLE OF CONTENTS

| 1 | IN  | ITRODUCTION                                      | 4  |
|---|-----|--------------------------------------------------|----|
| 2 | GI  | ETTING STARTED                                   | 4  |
|   | 2.1 | DOWNLOADING THE REQUIRED FILES                   | 4  |
| 3 | SE  | TUP MDT INTEGRATION ON YOUR MDT/MDC DEVICE       | 5  |
|   | 3.1 | Before You Begin                                 | 5  |
|   | 3.2 | INSTALL SOFTWARE                                 | 5  |
|   | 3.3 | INSTALL VLC 2.2.6                                | 6  |
|   | 3.4 | SAVED CREDENTIALS DELEGATION                     | 9  |
|   | 3.5 | MDT INTEGRATION WITH A CUSTOM IP ADDRESS         | 11 |
|   | 3.6 | USING EDGE CLASSIC FOR MDT INTEGRATION           | 11 |
| 4 | SE  | TUP YOUR MOBILE RECORDER ICV FOR MDT INTEGRATION | 11 |
|   | 4.1 | GETTING STARTED                                  | 12 |
|   | 4.2 | Login with Administrative Access                 | 12 |
|   | 4.3 | CONFIGURE ICV FOR MDT INTEGRATION                | 12 |
| 5 | 0   | BTAIN COBAN SUPPORT                              | 14 |

### 1 Introduction

The MDT Integration application extends the Mobile Recorder interface to your Mobile Data Terminal (MDT). This allows you to interact with the In-car Video unit (or ICV) without the need for an additional display. This installation document will provide you with the steps to successfully install the MDT Integration application.

**NOTE**: MDT and MDC are interchangeable terms and are used throughout this document.

### 2 Getting Started

You will need the following to successfully install MDT Integration

- EDGE Classic/SD/HD ICV Configured for MDT Integration
- MDT Integration installation file (MDTIntegrationSetup.exe)
- Install VLC 2.2.6. VLC version 3.x is not supported
- A user with administrative access is required to install this application
- An MDT/MDC with Windows 7 or higher OS and an Ethernet port
- An ethernet cable. This must be a dedicated cross-over cable.
- If the MDT/MDC is a laptop or other removable PC device, an in-car docking station for your MDT/MDC is highly recommended to prevent damage to the network cable from frequent disconnects.
- Disable any antivirus applications on your MDT/MDC during installation and configuration.
- If you are using Net Motion or similar network managing software, make sure the proper policies or rules are in place to allow the MDT/MDC to properly communicate with the ICV.

NOTE: The MDT Integration software depends on the MDT Network interface having an IP address of 192.168.0.1 and the ICV IP address of 192.168.0.2. If you are unable to use these addresses and require different values, follow the instructions under the section **Configure MDT Integration with a Custom IP Address**. Make sure to substitute these new values where you are instructed to use 192.168.0.1 or 192.168.0.2 in the following documentation.

#### 2.1 Downloading the required files

You can access the files you need for this review on our support site, <u>http://kb.cobantech.com</u>. This site requires a login. If you do not already have a login for this site, please reach out to our Tech Support team. See the section at the end of this document titled "Obtain COBAN Support" for information on how to contact them.

Go to the web address <u>http://kb.cobantech.com/updates/mobilerecorder</u> to download the latest installation files and information.

### 3 Setup MDT Integration on your MDT/MDC Device

#### 3.1 Before You Begin

Before you begin the MDT integration, follow these steps:

- 1. Verify the MDT Integration option is enabled in your ICV's template. Refer to your DVMS Back Office Administrator Guide for instructions on how to setup a template.
- 2. Ensure your Edge SD/HD unit is checked out to a template that is set-up for MDT Integration.
- 3. Verify that the IP configuration for your MDT/MDC is set to 192.168.0.2 with a subnet mask of 255.255.255.0. You do not need to enter a gateway or DNS address.

#### 3.2 Install Software

To set up your Edge for MDT integration, follow these steps:

1. Download and launch **MDTIntegrationSetup.exe**. The **Welcome** screen of the MDT Playback Setup wizard is displayed.

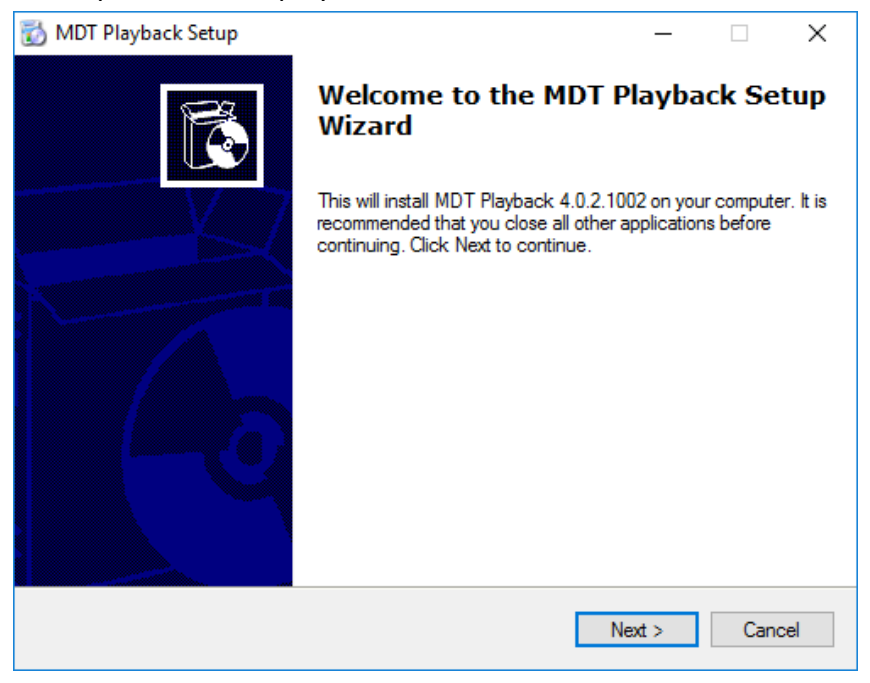

2. Click Next. The Select Application Folder screen is displayed.

| 📸 MDT Playback Setup Setup                         |                           | _            |    | ×    |
|----------------------------------------------------|---------------------------|--------------|----|------|
| Select Application Folder                          |                           |              | Ν  | E    |
| Please choose the directory for the installation.  |                           |              | 63 |      |
| Setup will install MDT Playback Setup in           | the folder shown bel      | ow.          |    |      |
| To continue, click Next. If you would like to sele | ect a different folder, o | lick Browse. |    |      |
|                                                    |                           |              |    |      |
| Destination Folder                                 |                           |              |    |      |
| C:\Coban MDT Integration                           |                           | Browse       |    |      |
|                                                    |                           |              |    |      |
|                                                    |                           |              |    |      |
| Required free space: 55.4 MB                       |                           |              |    |      |
| Available free space: 207.8 GB                     |                           |              |    |      |
|                                                    | < Back                    | Next >       | Са | ncel |

- 3. In the **Destination** Folder field, accept the default path of **C:\Coban MDT Integration**. <u>THIS IS CRITICAL!</u>
- 4. Click Next. The Completing screen is displayed.

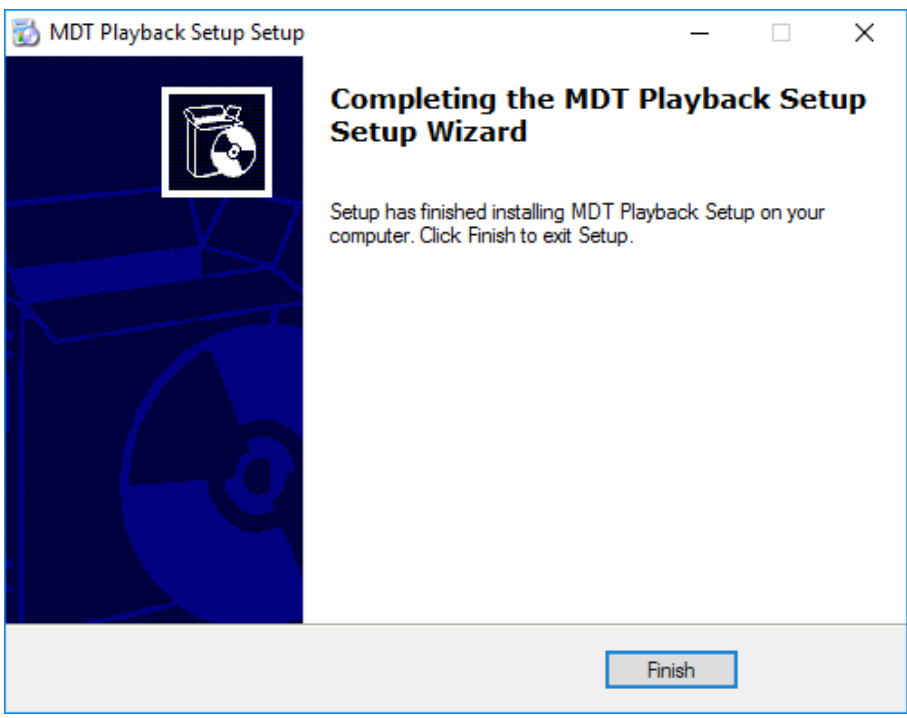

5. Click Finish.

#### 3.3 Install VLC 2.2.6

Note: VLC 3.x is not supported. The latest supported version is VLC 2.2.6

1. Run vlc-2.2.6-win32.exe. The Welcome screen is displayed.

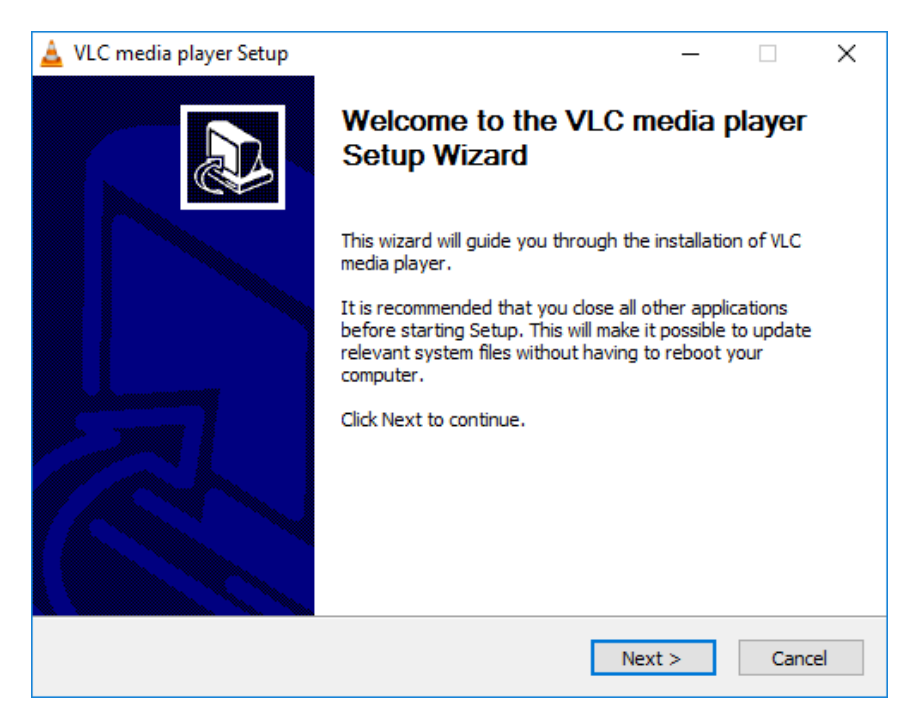

2. Click Next. The License Agreement screen is displayed.

| 🛓 VLC media player Setup 🛛 —                                                                                                    |     | ×        |  |  |
|----------------------------------------------------------------------------------------------------|-----|----------|--|--|
| License Agreement                                                                                                    |     | ٨        |  |  |
| Please review the license terms before installing VLC media player.                                                                                                    |     | <u> </u> |  |  |
| Press Page Down to see the rest of the agreement.                                                                                                    |     |          |  |  |
| GNU GENERAL PUBLIC LICENSE<br>Version 2, June 1991                                                                                                    |     | ^        |  |  |
| Copyright (C) 1989, 1991 Free Software Foundation, Inc.,<br>51 Franklin Street, Fifth Floor, Boston, MA 02110-1301 USA<br>Everyone is permitted to copy and distribute verbatim copies<br>of this license document, but changing it is not allowed. |     |          |  |  |
| Preamble                                                                                                    |     |          |  |  |
| The licenses for most software are designed to take away your                                                                                                    |     | ¥        |  |  |
| You are now aware of your rights. Click Next to continue.                                                                                                    |     |          |  |  |
| VideoLAN VLC media player                                                                                                    |     |          |  |  |
| < Back Next >                                                                                                    | Car | ncel     |  |  |

3. Click Next. The Choose Components screen is displayed.

| 🛓 VLC media player Setup                                      |                                                                                                    | -            |           | ×        |
|---------------------------------------------------------------|----------------------------------------------------------------------------------------------------|--------------|-----------|----------|
| Choose Components<br>Choose which features of VLC m           | edia player you want to install.                                                                                                    |              |           | <u> </u> |
| Check the components you wan install. Click Next to continue. | t to install and uncheck the components                                                                                                    | you don't    | t want to | )        |
| Select the type of install:                                   | Custom                                                                                                    |              |           | $\sim$   |
| Or, select the optional<br>components you wish to<br>install: | Media Player (required)<br>Start Menu Shortcut<br>V Desktop Shortcut<br>V Web plugins<br>Mozilla plugin<br>C ActiveX plugin<br>Description |              |           | *        |
| Space required: 125.0MB                                       | Position your mouse over a componen<br>description.                                                                                        | it to see it | S         |          |
| VideoLAN VLC media player                                     | < Back Next                                                                                                    | :>           | Cano      | el       |

4. Choose which features of VLC media player you want to install, then click **Next**. The **Choose Install Location** screen is displayed.

| 🛓 VLC media player Setup                                                                                                    | —          |             | $\times$ |
|----------------------------------------------------------------------------------------------------|------------|-------------|----------|
| Choose Install Location                                                                                                    |            |             |          |
| Choose the folder in which to install VLC media player.                                                                                                    |            |             | <u> </u> |
| Setup will install VLC media player in the following folder. To install in a d<br>Browse and select another folder. Click Install to start the installation. | ifferent f | folder, die | ck       |
| Destination Folder<br>C:\Program Files (x86)\VideoLAN\VLC                                                                                                    | Brow       | se          | ]        |
| Space required: 125.0MB<br>Space available: 207.9GB                                                                                                    |            |             |          |
| VideoLAN VLC media player                                                                                                    | all        | Can         | cel      |

5. Accept the default location, then click **Install**. The Completed screen is displayed.

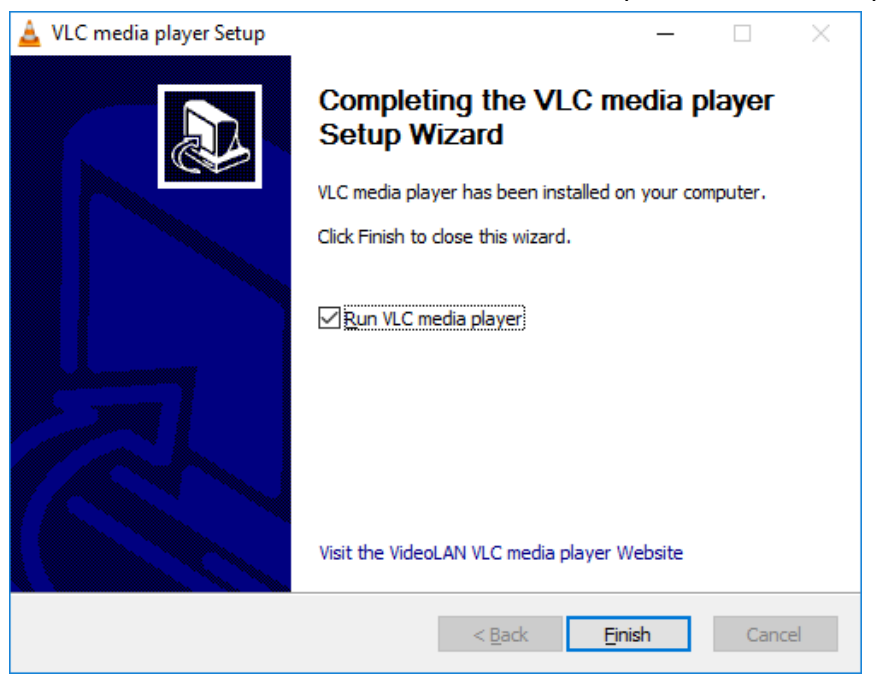

6. Click Finish.

#### 3.4 Saved Credentials Delegation

Note: The MDT Integration software will make a connection to the ICV using an Remote Desktop (RDP) connection, and will connect to a network share using a username and password on the ICV. To ensure this connection is allow, you must add the ICV's IP address to your MDT's local Credentials Delegation policy.

To delegate credentials, follow these steps:

- 1. Press **Win+R** to launch the **Run** dialog, enter **gpedit.msc**, then click **OK**. The Local Group Policy Editor screen is displayed.
- 2. From the navigation tree, select Computer Configuration > Administrative Templates > System > Credentials Delegation.
- 3. Enable Allow Delegating Saved Credentials and Allow Delegating Saved Credentials with NTLM-only Server Authentication.

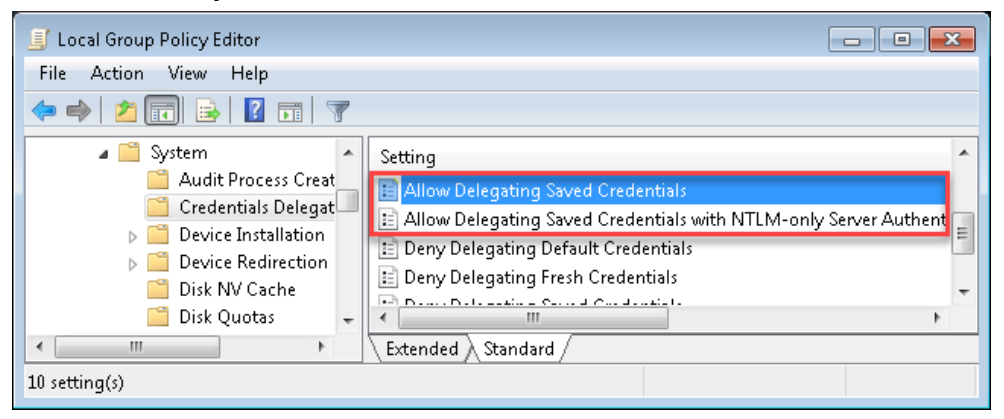

4. Double-click **Allow Delegating Saved Credential** setting, then enter the IP address of the Edge. The **Allow Delegating Saved Credentials** screen is displayed.

5. Click Show. The Show Contents screen is displayed.

| 🕵 Allow Delegating Saved                                        | Credentials                                                                       |                                                                                                    |                                                                                                    |
|-----------------------------------------------------------------|-----------------------------------------------------------------------------------|----------------------------------------------------------------------------------------------------|----------------------------------------------------------------------------------------------------|
| 🔚 Allow Delegating Save                                         | d Credentials                                                                     | Previous Setting Next Setting                                                                                                    |                                                                                                    |
| <ul> <li>Not Configured</li> <li>Co</li> <li>Enabled</li> </ul> | mment:                                                                            |                                                                                                    | *                                                                                                    |
| 💿 Disabled<br>Sup                                               | oported on: At least Wi                                                           | ndows Vista                                                                                                    | *<br>*                                                                                                    |
| Options:                                                        |                                                                                   | Help:                                                                                                    |                                                                                                    |
| Add servers to the list:                                        | Show]<br>is with input above<br>Show Content<br>Add servers to<br>Val<br>192<br>* | This policy setting applies to applications using<br>component (for example: Terminal Server).<br>This policy applies when server authentication w<br>ts<br>o the list:<br>ue<br>168.2.1<br>OK Cancel<br>or more Service Principal Names (SPNs). The SP | the Cred SSP<br>vas achieved via a<br>s servers to<br>d (saved<br>ber using the<br>ng, after<br>credentials is<br>ine<br>d credentials is<br>ine<br>the set to one<br>N represents the |
|                                                                 |                                                                                   | OK                                                                                                    | el Apply                                                                                                    |

- 6. Enter the IP address of the Edge, then click **OK**.
- 7. Repeat these steps for the **Allow delegating saved credentials with NTLM-only** server credential.

#### 3.5 MDT Integration with a Custom IP Address

The MDT Integration software depends on the MDT Network interface having an IP address of 192.168.0.1 and the ICV IP address of 192.168.0.2. If you are unable to use these addresses and require different values, follow these instructions to modify the required files to use the new IP configuration.

- 1. Open File Explorer and browse to C:\Coban MDT Integration
- 2. Open the file ipaddr.txt
- 3. Change the IP address in the first row to your ICV's IP address
- 4. Change the IP address in the second row to your MDT's IP address
- 5. Save this file
- 6. Right-click the file topcam.rdp and choose edit

| Remote Desktop<br>Connection         General Display Local Resources Programs Experience Advanced         Logon settings         Enter the name of the remote computer.         Computer:         19216801         User name:         User name:         Saved credentials will be used to connect to this computer.<br>You can edit or delete these credentials.         Always ask for credentials         Connection settings         Save the current connection settings to an RDP file or open a | 둸 Remote I | Desktop Connection 📃 🗖 💌                                                                                                    |
|----------------------------------------------------------------------------------------------------|------------|----------------------------------------------------------------------------------------------------|
| General Display Local Resources Programs Experience Advanced Logon settings Enter the name of the remote computer. Computer: User name: User Saved credentials will be used to connect to this computer. You can gdt or delete these credentials. Advanced Connection settings Save the current connection settings to an RDP file or open a                                                                                                    | <b>N</b>   | Remote Desktop<br>Connection                                                                                                    |
| Connection settings<br>Save the current connection settings to an RDP file or open a                                                                                                    | General D  | isplay Local Resources Programs Experience Advanced<br>tings<br>Enter the name of the remote computer.<br>Computer: 192-163.01<br>User name: user<br>Saved credentials will be used to connect to this computer.<br>You can <u>edit</u> or <u>delete</u> these credentials. |
| Save Save As Open                                                                                                    |            | n settings<br>Save the current connection settings to an RDP file or open a<br>saved connection.<br>Save Save As Open                                                                                                    |

- 7. Enter the ICV's IP address into the Computer field
- 8. <u>De-select</u> Always ask for credentials, then choose Save under Connection Settings.

#### 3.6 Using Edge Classic for MDT Integration

Note: The MDT Integration software is setup to be used to connect to the EDGE HD. If you are connecting your MDT to and EDGE Classic, you must do the following:

- 1. Open File Explorer and browse to C:\Coban MDT Integration
- 2. Open the file ICV.txt
- 3. Change the value in the first row to Classic (case sensitive)
- 4. Save this file

### 4 Setup your Mobile Recorder ICV for MDT Integration

Your ICV may need to be configured to accept remote connections for MDT Integration. If you are unable to connect, check the following:

• Remote Desktop connection is allowed

• Your network interface has the proper IP address

#### 4.1 Getting Started

To configure your ICV, you will need the following:

- 1. Administrative access to the ICV
- 2. Keyboard (and optionally a mouse)

#### 4.2 Login with Administrative Access

- 1. Plug in a keyboard and mouse. If you decide to not use a mouse, you can use the touch screen to navigate.
- 2. Power on the ICV
- 3. When the Mobile Recorder login displays, press the ESC key twice to close the application
- 4. Log off of the User account
- 5. Log in using coban as the user and cobantech as the password. If you are configuring an Edge Classic, use the user administrator and cobantech as the password.

#### 4.3 Configure ICV for MDT Integration

Enable Remote Desktop connection

To enable remote settings, follow these steps:

- 1. Click Start.
- 2. Right-click **My Computer**, then choosing properties.
- 3. Choose Remote Settings, then choose Allow remote connection from all versions.

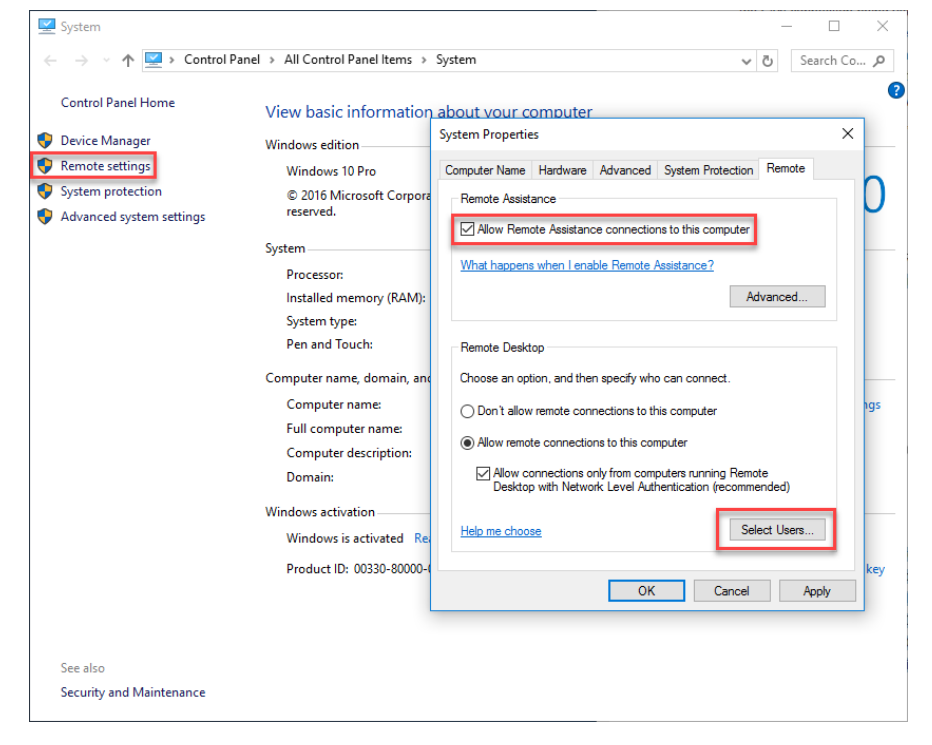

4. Click Select Users and add "user" and "coban" to the allowed list.

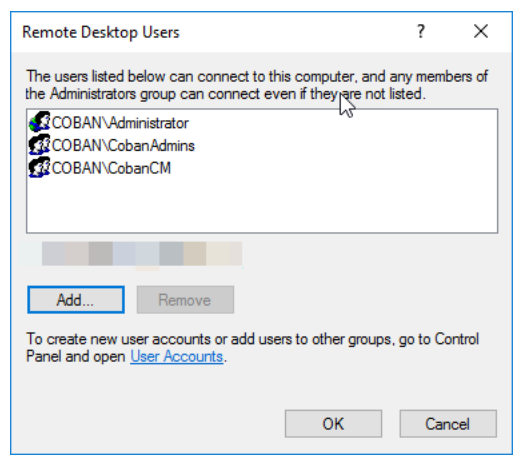

5. Set the IP on the Edge SD/HD LAN. Use the LAN port that is directly above the USB ports on the back of the Edge SD/HD to set the appropriate settings. The default is 192.168.0.1/255.255.255.0. No gateway or DNS is necessary.

### 5 Obtain COBAN Support

COBAN offers the following ways to obtain support. Before you contact us, please have the following information ready to provide Support:

- Department Name
- Name of the registered contact with COBAN. If not registered within our system as an authorized contact, contact your project manager and request to be added to our contact list. Failure to do so may delay support assistance.
- Best contact number and preferred contact time
- Error Code/Description of issue you are experiencing
- Troubleshooting steps already taken

To obtain COBAN support:

**Call** support at **281-925-0488**, then select **Option 2**. You can hold for immediate assistance or leave a voicemail for COBAN Support to respond as soon as possible.

Mon-Fri 8:00am to 6:00pm Central Standard Time (CST)

**Email** Support at <u>hwsupport@cobantech.com</u> and include a detailed description of the issue you are experiencing. Also include any troubleshooting steps you have taken to resolve the issue. Support may request additional information or troubleshooting.

**Submit a Ticket** via our Website at <u>https://www.cobantech.com/support</u> and provide a good description of the issue you are experiencing and what troubleshooting steps have been taken in the comments section before submitting the form. Support may request additional information or troubleshooting.

**Search our knowledge base** at <u>http://kb.cobantech.com/</u> for resolutions to known issues, documents, manuals and more. Login is required for access to COBAN's knowledge base. If you do not have login credentials, please request one from support at <u>hwsupport@cobantech.com</u>. Ensure you are a registered COBAN contact before requesting access.